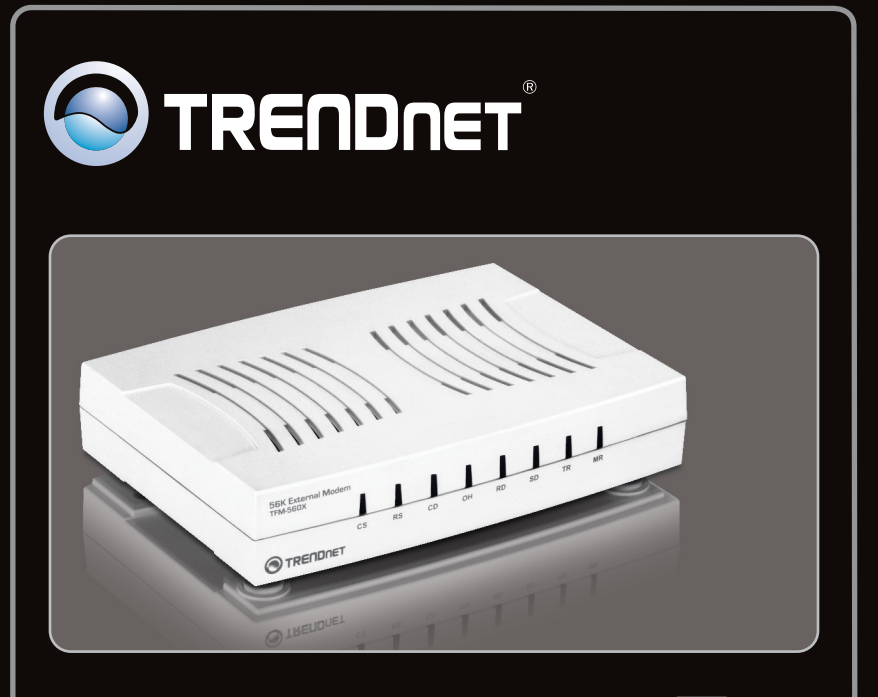

## Anleitung zur Schnellinstallation

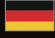

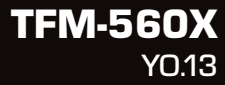

## **Table of Contents**

| Deutsch               | 1 |
|-----------------------|---|
| 1. Bevor Sie anfangen | 1 |
| 2. Installation       | 2 |
|                       |   |

| Troubleshooting | <br>6                                      |
|-----------------|--------------------------------------------|
| incubicching    | <br>······································ |

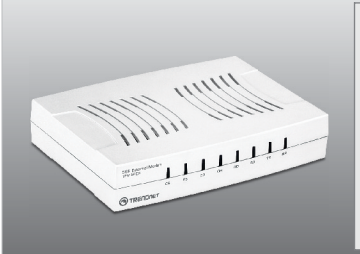

### Packungsinhalt

- TFM-560X
- CD (Dienstprogramm & Treiber)
- Mehrsprachige Installationsanleitung
- Draht des Telefon-RJ-11
- Serielles RS-232-Kabel
- Netzteil (9V AC, 1A)

## Systemanforderungen

- CD-ROM-Laufwerk
- RS-232 COM port
- Freier Speicherplatz auf Festplatte: 4 MB oder mehr

| Unterstützte Betriebssysteme                 | CPU                   | Speicher            |
|----------------------------------------------|-----------------------|---------------------|
| Windows 7 (32/64-bit)                        | 1GHz oder schneller   | 1GB RAM oder mehr   |
| Windows Vista (32/64-bit)                    | 800MHz oder schneller | 512MB RAM oder mehr |
| Windows XP (32/64-bit) / 2000 /<br>ME / 98SE | 300MHz oder schneller | 256MB RAM oder mehr |

ENGLIS

## 2. Installation

### Hinweis:

Hinweise zur Installation unter Windows 98SE und Windows ME finden Sie in der Bedienungsanleitung auf der beiliegenden Treiber-CD.

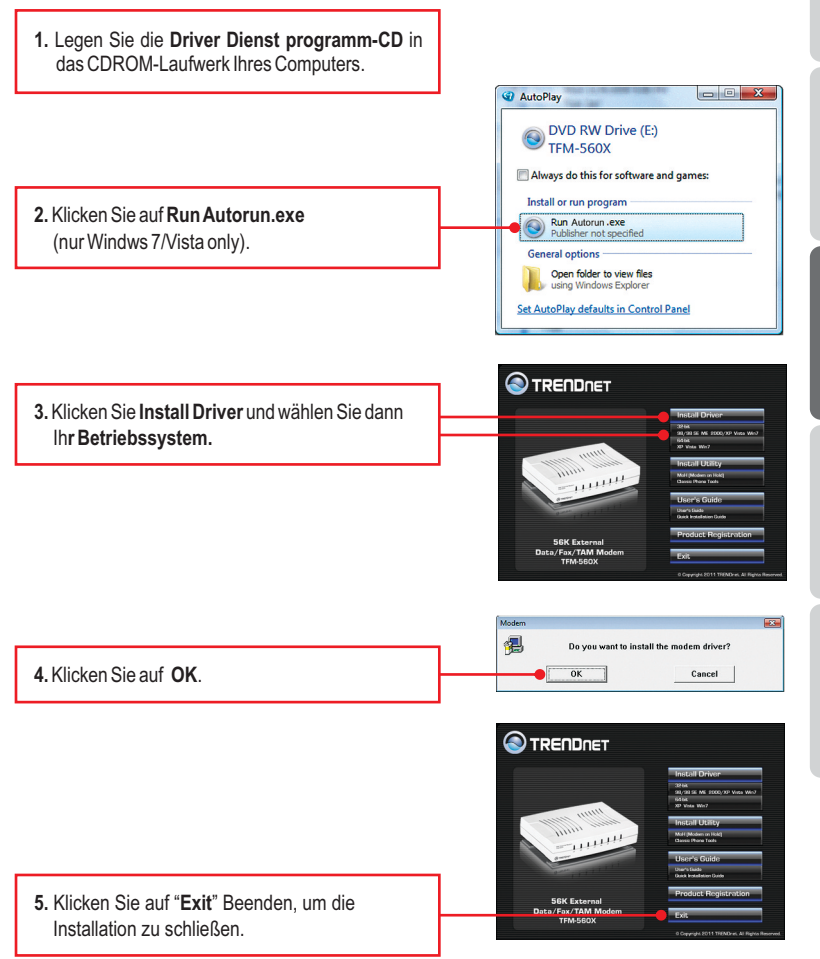

ENGLISH

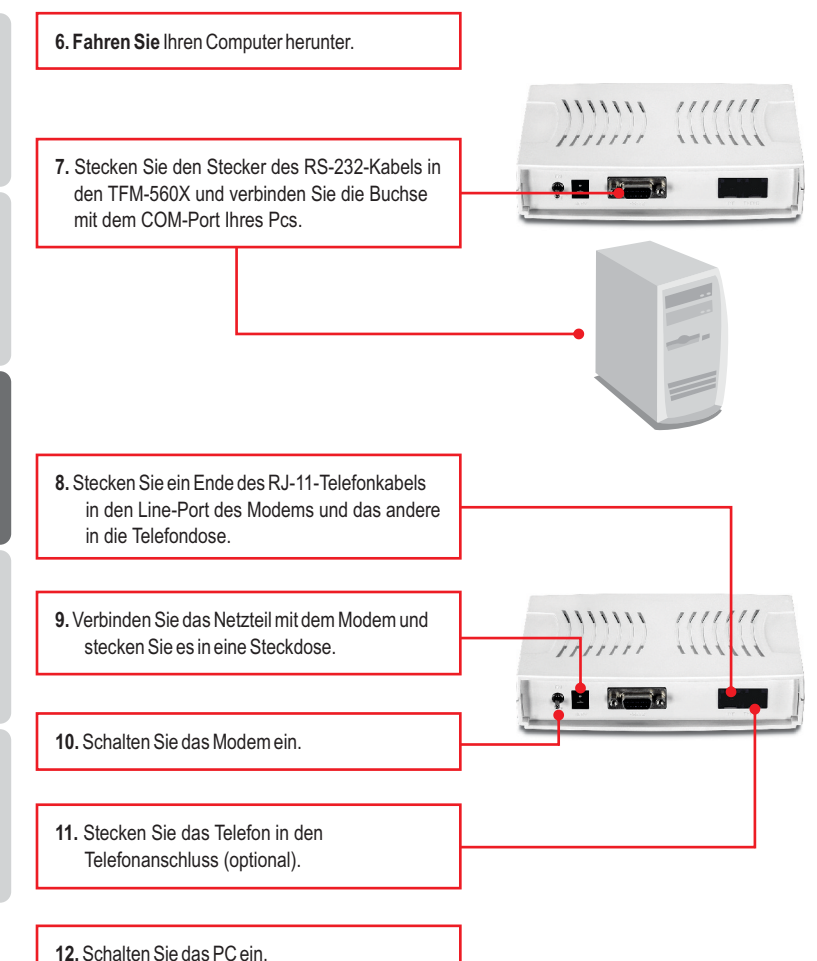

ENGLISI

<u>FRANÇAIS</u>

DEUTSCH

SPAÑOL

Pyccknň

### Hinweis:

Bei Windows 7/2000 werden die Treiber automatisch installiert. Der Treiber für Windows 7/2000 ist jetzt vollständig installiert. Bei Windows Vista fahren Sie mit Schritt 27 fort. Bei Windows XP fahren Sie mit Schritt 15 fort.

### Windows Vista

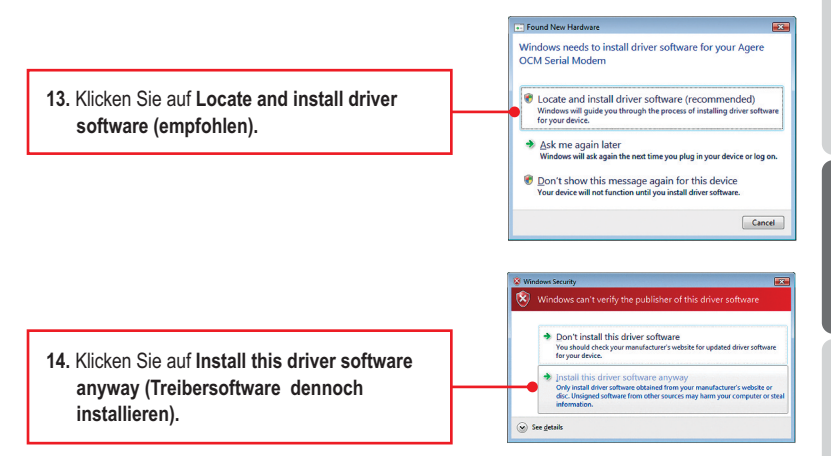

Hinweis: Der Treiber für Vista ist jetzt vollständig installiert.

### Windows XP

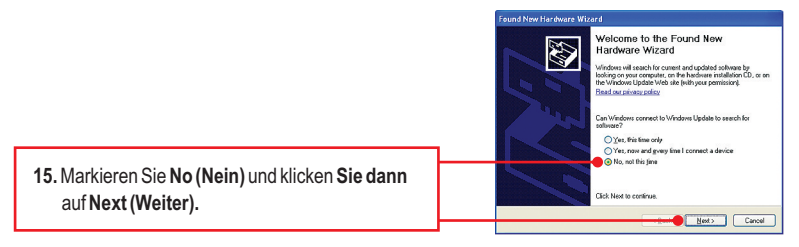

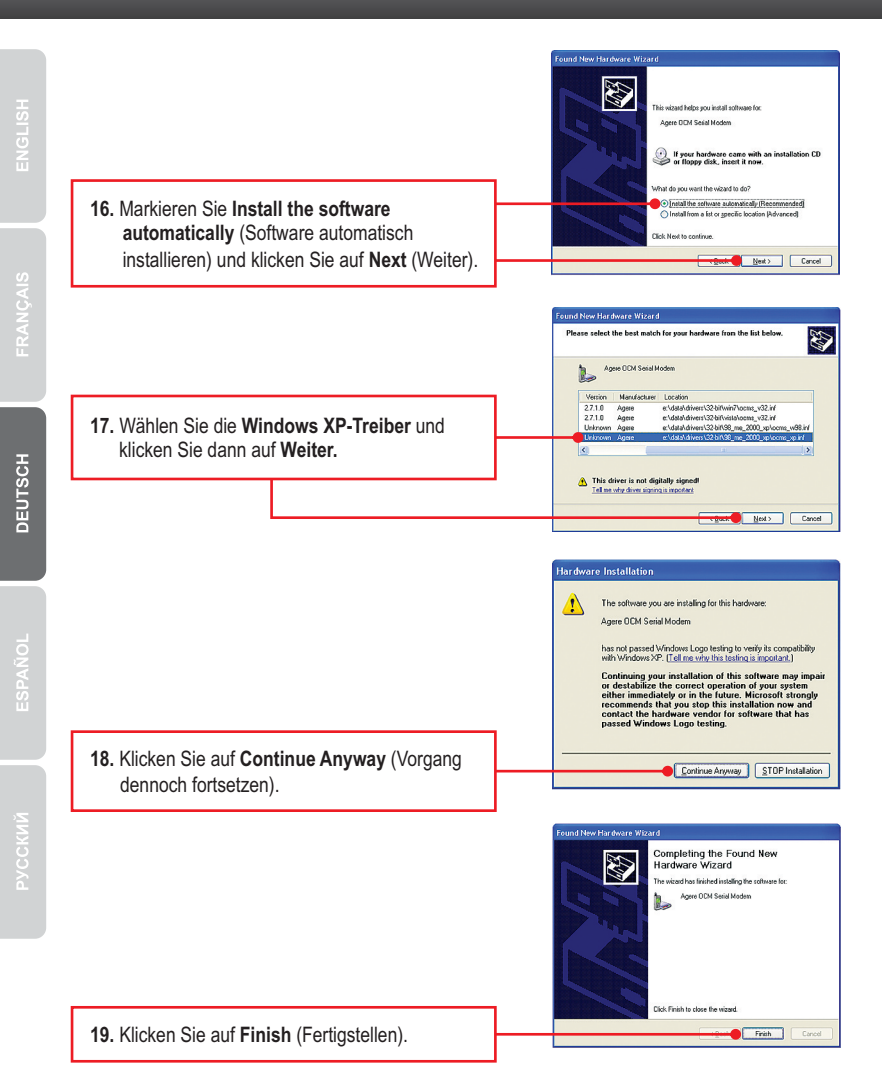

Hinweis: Der Treiber für XP ist jetzt vollständig installiert.

# 1. I inserted the Driver CD-ROM into my computer's CD-ROM Drive but the installation menu does not appear automatically. What should I do?

- 1. For Windows 7, if the installation menu does not appear automatically, click on the Windows lcon on the bottom left hand corner of the screen,, click the "Search programs and files" box, and type D:\Autorun.exe, where "D" in "D:\Autorun.exe" is the letter assigned to your CD-ROM Drive, and then press the ENTER key on your keyboard.
- 2. For Windows Vista, if the installation menu does not appear automatically, click Start, click the Start Search box, and type D:\Autorun.exe where "D" in "D:\Autorun.exe" is the letter assigned to your CD-ROM Drive, and then press the ENTER key on your keyboard.
- 3. For Windows XP/2000, if the window does not appear automatically, click Start, click Run and type D:\Autorun.exe where "D" in "D:\Autorun.exe" is the letter assigned to your CD-ROM Drive, and then press the ENTER key on your keyboard.

## 2. I connected the modem to my computer's COM/RS-232 port and my computer does not detect the modem? What should I do?

- 1. Make sure the computer meets the minimum system requirements as shown at the beginning of this quick installation guide.
- 2. Verify that the modem is properly connected to the computer's RS-232 port.
- 3. Try connecting the modem into a different RS-232 port.

# 3. After successful installation of the TFM-560X, I tried to connect to the Internet but I do not get a dial tone. What should I do?

- 1. Unplug the telephone wire from the computer, and check for a dial tone by connecting the telephone cable directly from the wall outlet to a telephone. If there is no dial tone, then the problem is in your telephone cable or telephone system. Call your telephone service provider for assistance. If there is a dial tone, reconnect cables to the modem and verify that the telephone cable is securely connected to the modem and phone jack.
- Make sure you are connecting the modem into an analog phone connection. The modem will not work with a digital phone line.
- Contact your ISP and verify all the information that you have in regards to your Internet connection settings is correct.

### 4. How do I install the drivers on Windows 98SE or ME?

Please refer to the User's Guide included on the Driver CD-ROM.

#### 5. Do I need to install the Modem on Hold or Classic Phone Tools software programs?

The Modem on Hold or Classic Phone Tools software programs are not required to operate the modem. To use Modem on Hold or Classic Phone Tools, open the program and click on the Help button.

If you still encounter problems or have any questions regarding the **TFM-560X** please contact TRENDnet's Technical Support Department.

#### Certifications

This equipment has been tested and found to comply with FCC and CE Rules.

Operation is subject to the following two conditions:

(1) This device may not cause harmful interference.

(2) This device must accept any interference received. Including interference that may cause undesired operation.

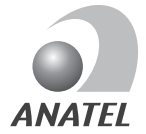

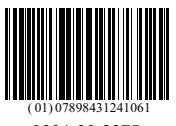

0001-06-2375

Este equipamento opera em caráter secundário, isto é, não tem direito a proteção contra interferência prejudicial, mesmo de estações do mesmo tipo, e não pode causar interferência a sistemas operando em caráter primário

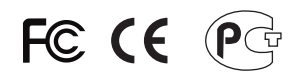

Waste electrical and electronic products must not be disposed of with household waste. Please recycle where facilities exist. Check with you Local Authority or Retailer for recycling advice.

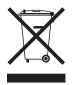

NOTE: THE MANUFACTURER IS NOT RESPONSIBLE FOR ANY RADIO OR TV INTERFERENCE CAUSED BY UNAUTHORIZED MODIFICATIONS TO THIS EQUIPMENT. SUCH MODIFICATIONS COULD VOID THE USER'S AUTHORITY TO OPERATE THE EQUIPMENT.

#### ADVERTENCIA

En todos nuestros equipos se mencionan claramente las caracteristicas del adaptador de alimentacón necesario para su funcionamiento. El uso de un adaptador distinto al mencionado puede producir daños fisicos y/o daños al equipo conectado. El adaptador de alimentación debe operar con voltaje y frecuencia de la energia electrica domiciliaria existente en el pais o zona de instalación.

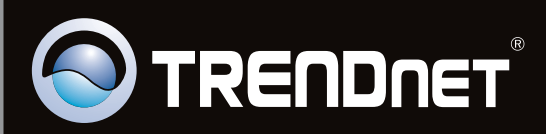

## **Product Warranty Registration**

Please take a moment to register your product online. Go to TRENDnet's website at http://www.trendnet.com/register

Copyright ©2011, All Rights Reserved. TRENDnet.